## Akquisecenter Update 02. Juni 2021 Update-Informationen

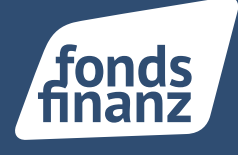

### Übersicht

- 01 NEU: Bestandsübertragung per Mausklick Eigen- und Fremdverträge in den Bestand der Fonds Finanz übertragen
- **02** Kunden-/Vertragsübersicht mit leeren/ befüllten Feldern ausdrucken

## 01 NEU: BESTANDSÜBERTRAGUNG VON VERTRÄGEN

Ab sofort können Sie im AkquiseCenter Eigen- und Fremdverträge in Ihren Bestand bei der Fonds Finanz übertragen. Die Bestandsübertragung wird direkt bei der jeweiligen Gesellschaft ausgelöst. Sie können entweder einzelne Verträge oder mehrere Verträge gleichzeitig übertragen.

Zur Durchführung der Bestandsübertragung benötigen Sie die **von Ihrem Kunden unterschriebene** Maklervollmacht und Einwilligungserklärung. Vorlagen hierfür finden Sie unter "Kundenprofil" -> "Kundendokumente".

#### 1.1 BESTANDSÜBERTRAGUNG FÜR EINEN EINZELNEN VERTRAG

Gehen Sie in die Vertragsübersicht Ihres Kunden. Suchen Sie das Vertragsprofil heraus für den Vertrag, für den Sie übertragen wollen. Klicken Sie dann auf die Kachel "Bestandsübertragung". Es öffnet sich eine neue Seite, auf der Sie die Bestandsübertragung fortsetzen.

# Akquisecenter Update 02. Juni 2021 Update-Informationen

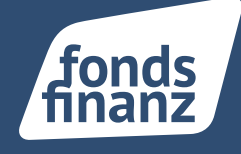

| Kundenprofil     Verträgeprofil       Herr Bernd Bestandsübertragung     • 6605         |
|-----------------------------------------------------------------------------------------|
| Herr Bernd Bestandsübertragung :                                                        |
| A9                                                                                      |
| Vertragsdaten Dokumente Bealands<br>Belands                                             |
| Vertragsdaten - Kurzubersicht diestans vertrag in den Sentand der Prämiendiaten Notizen |
| Vertragsart: Exem Zahlweise: monatlich NOTIZ ANLEGEN                                    |
| Vertragsstatus: Ichend Gesamterize@Pvämie 125,00 € Keine Nor                            |
| Gesellschaft: Aachen/Aunchener Lebensversicherung AG resumsheftener Meimte -            |
| Sparte: Leben brutto:                                                                   |
| Produkt: Riesterversicherung                                                            |
| Vermittlen -                                                                            |
| Versicherungsschein- RI-555ster-999 nummer elektronisch:                                |
| Versicherungsbeginn: 01.01.2012                                                         |
| Vertragsablauf: -                                                                       |
| Letzte Änderung am: -                                                                   |
|                                                                                         |
|                                                                                         |
|                                                                                         |

#### 1.1 BESTANDSÜBERTRAGUNG MEHRERER VERTRÄGE

Wenn Sie mehrere Verträge gleichzeitig übertragen wollen, starten Sie den Prozess aus dem Kundenprofil heraus. Klicken Sie auf die Kachel "Verträge":

| 4                                                                | Å                                                                 | B.0            | (ii) <sup>O</sup> | 0                      |           | 0                                       |                                                                           |                         |
|------------------------------------------------------------------|-------------------------------------------------------------------|----------------|-------------------|------------------------|-----------|-----------------------------------------|---------------------------------------------------------------------------|-------------------------|
| lundendation                                                     | Heudraft                                                          | Versign        | Autpatien         | Bermangen              | Osturners | Programme                               |                                                                           |                         |
| enfondator - Kuro<br>achrific<br>burtsdature:<br>lefon:<br>ablic | obernicht<br>Peperreye 12, 2245<br>15:01:1975 (48 Jahre<br>-<br>- | 3 Hemburg<br>1 | Notizen           | eos<br>Kaine Notizan v | oftandes. | Accustic<br>Concept<br>@ Hafe<br># 105% | Versige<br>SFAG (tern)<br>ficht<br>97462gh<br>Witchever Lebensers isberup | 01.01.202<br>exceptions |
| lefon (geschäftlich)<br>dail                                     |                                                                   |                |                   |                        |           | AG<br>@ Leber<br># RidS                 | s<br>Supr-999                                                             | Mathain                 |

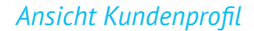

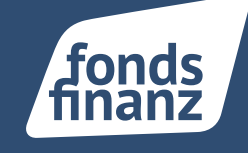

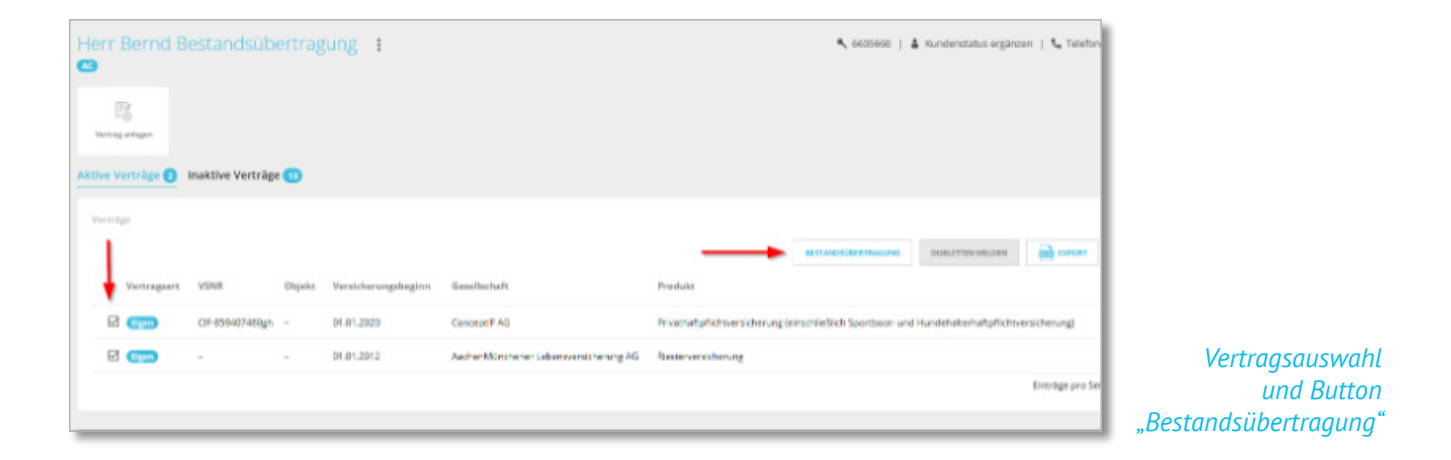

In Ihrer Vertragsübersicht wählen Sie per Checkbox die gewünschten Eigen- oder Fremdverträge zur Übertragung aus. Klicken Sie auf den Button "Bestandsübertragung". Es öffnet sich eine neue Seite, auf der Sie die Bestandsübertragung fortsetzen.

|                                                                |                                              |                                                            |                                            |                                                   |                                                        | BET MERCHERTING.                    | e mano anno a                | Neue |
|----------------------------------------------------------------|----------------------------------------------|------------------------------------------------------------|--------------------------------------------|---------------------------------------------------|--------------------------------------------------------|-------------------------------------|------------------------------|------|
| 2                                                              | 12345-49006                                  | NURWERGER Lebenoverte                                      | cherung Ritlengesellschaft                 | Kapitahebenciensichenung                          |                                                        | *                                   | ANTERIN                      |      |
|                                                                | 855407460gh                                  | Concept# AG                                                |                                            | Privathalightchowsichenung (einschließlich        | Spontoos und Hundehalterhaltpflichoversicherung)       | *                                   | ANTERIAN                     |      |
| Verträge<br>Kertragsart                                        | VSMR                                         | Sectorist                                                  |                                            | Produkt                                           |                                                        | 80 migliot                          |                              |      |
| Maklervolimacht                                                |                                              |                                                            | Signierte Maklervollmach                   |                                                   | 85.85.2021                                             | *                                   |                              |      |
| Envilgungercinu                                                | n                                            |                                                            | Spiers Envilganges                         | ing                                               | 69.05.2021                                             | *                                   |                              |      |
| Kategorie                                                      |                                              |                                                            | Braeldwarg                                 |                                                   | Angelegt are                                           | Vorbanden                           |                              |      |
| aden Sie zuerst einma<br>Dersicht finden Sie ein<br>Solkumente | elig die von ihrem K<br>nige Zeit später unt | unden unterschriebenen Do<br>er Verträge - Bestandsübertra | kumente "Maklervolmacht" und "D<br>gurgen. | nwilligungserklärung" hoch. Vorlagen für dirce De | skamente finden Sie im Kandenprofil unter Kundendokume | nkr, Klicken Sie auf "Destandsöbert | hegung starten". Dire        |      |
| lestandschertragung                                            |                                              |                                                            |                                            |                                                   |                                                        |                                     |                              |      |
| err Bernd Be                                                   | istandsübe                                   |                                                            |                                            |                                                   | 🔍 6605660   🛔 Kundenstatus erganzen   🍆                | Selefonnummer orgänzen   🗃 E-       | Mail erginzen   🛓 15.01.197) | 1    |
| Aundengroß                                                     | wangs 2                                      | Betandisberanging                                          |                                            |                                                   |                                                        |                                     |                              |      |

Um die Bestandsübertragung rechtswirksam durchzuführen, benötigen Sie die unterschriebene Einwilligungserklärung und Maklervollmacht Ihres Kunden. Wenn diese Dokumente bereits am Kunden vorliegen, wird dies über ein grünes Häkchen angezeigt. Fehlt ein unterschriebenes Dokument wird ein rotes Kreuz angezeigt.

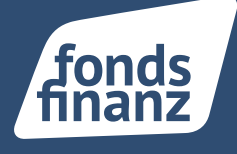

Wenn ein Dokument fehlt, können Sie dieses über den Button "Hochladen" hinzufügen und den Prozess fortsetzen.

| Angelegt am | Vorhanden |           |
|-------------|-----------|-----------|
| 05.05.2021  | ×         |           |
| 27.05.2021  | ×         | HOCHLADEN |
|             |           |           |

Uploadmöglichkeit fehlender Dokumente

Alternativ gelangen Sie über den Link "Kundendokumente" in das Kundenprofil, und können dort über den InSign-Prozess die fehlende Unterschrift einholen:

|   | 🌯 6605662   👗 Kundenstatus            | ergänzen   📞 Telefoni     | nummer ergänzen   🐱 E-Mail ergänzen   📥 20.   |
|---|---------------------------------------|---------------------------|-----------------------------------------------|
| a | rung" hoch. Vorlagen für diese Dokume | nte finden Sie im Kundenp | profil unter Kundendokumente. Klicken Sie auf |
|   | Angelegt am                           | Vorhanden                 |                                               |

Link in die Dokumentenvorlagen am Kundenprofil

Wenn eine Gesellschaft keine Bestandsübertragung zulässt, wird in der Tabelle "Verträge" durch ein rotes Kreuz die Übertragung dieses Vertrags unterbunden. Lediglich die grün angehakten Verträge können übertragen werden:

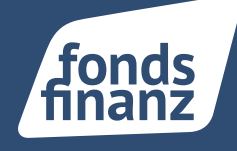

| Vertra | āge         |             |                                                  |                           |                    |            |
|--------|-------------|-------------|--------------------------------------------------|---------------------------|--------------------|------------|
|        | Vertragsart | VSNR        | Gesellschaft                                     | Produkt                   | BÜ möglich         |            |
|        | Eigen       | 859407460gh | ConceptIF AG                                     | Haftpflichtversicherung   | ×                  | ANZEIGEN   |
| Ø      | Eigen       | 12345-ABCDE | NÜRNBERGER Lebensversicherung Aktiengesellschaft | Kapitallebensversicherung | ×                  | ANZEIGEN   |
|        |             |             |                                                  | EESTANDS                  | ÜBERTRAGUNG STARTE | NABBRECHEN |

Bestandsübertragung starten

Nach Klick auf den Button "Bestandsübertragung Starten" erscheint eine Bestätigungsmeldung, die den erfolgreich gestarteten Prozess bestätigt.

|                                                          | Vielen Dank. Der Prozess wurde gestartet. Line Übersicht                                                                        | finden Sie in Kurze unter Ve                                  | rtrage - Bestandsübertragungen. $	imes$                            |
|----------------------------------------------------------|----------------------------------------------------------------------------------------------------|---------------------------------------------------------------|--------------------------------------------------------------------|
| 🔰 Vertrage 🔪 Destar                                      | dsubertragung                                                                                                    |                                                               | *                                                                  |
| estandsübertrag                                          | SUNG 🔍 6605660   👗 Kundenstatus ergänzen   🍆 Te                                                                                 | lefonnummer ergänzen                                          | 🗃 F-Mail ergänzen   📥 15.01.1973                                   |
| alış die von Ihrem Kunden ur<br>Kundendokumente, Klicken | nterschriebenen Dokumente "Maklervollmacht" und "Einwilligu<br>Sie auf "Bestandsübertragung starten". Fine Übersicht finden Sie | ngserklärung" hoch. Vorlage<br>e einige Zeit später unter Ver | n für diese Dokumente finden Sie<br>Träge - Bestandsübertragungen. |
|                                                          | Bezeichnung                                                                                                    | Angelegt am                                                   | Vorhanden                                                          |
| ing                                                      | Signierte Einwilligungserklarung                                                                                                | 03.05.2021                                                    | ×                                                                  |
|                                                          | Signierte Maldervollmacht                                                                                                    | 03.05.2021                                                    | ✓ □                                                                |
|                                                          |                                                                                                    |                                                               |                                                                    |

Bestandsübertragung erfolgreich gestartet

Die ausgewählten Verträge werden in den Reiter "inaktive Verträge" des Kunden verschoben und nach kurzer Zeit durch einen Bestandsvertrag ersetzt.

# Akquisecenter Update 02. Juni 2021 Update-Informationen

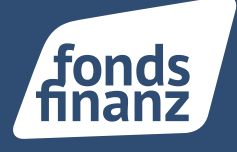

Eine Liste der bereits gestarteten Bestandsübertragungen finden Sie mit dem jeweiligen Vertragsstatus im Reiter "Bestandsübertragung" unter "Verträge" oder im jeweiligen Vertragsprofil.

| Verträge<br>Se können free nach | i Verstägen suchen.          |              |            |                     |                                                   |                                                                                 |               |               |                                |        |
|---------------------------------|------------------------------|--------------|------------|---------------------|---------------------------------------------------|---------------------------------------------------------------------------------|---------------|---------------|--------------------------------|--------|
| 13<br>magazaga                  |                              |              |            |                     |                                                   |                                                                                 |               |               |                                |        |
| Aroualie Suche 2                | uletzt aktualisiert. Ablaufe | nde Verträge | estanda de | an apart O          |                                                   |                                                                                 |               |               |                                |        |
| tore type                       |                              |              |            |                     |                                                   |                                                                                 |               |               |                                |        |
|                                 |                              |              |            |                     |                                                   |                                                                                 |               |               | Biette -                       |        |
| Vennagaare                      | Kurale                       | VERB         | Dapate     | Venisker ungelogine | Georgenetaria                                     | Residue                                                                         | Bailing broks | Beitrag sarra | Research Station of the        | 1      |
| -                               | Incontrainty open and        |              |            | 0.16280             | NONREROR LARGE REPORTED AND INCOME.               | Receiver of the seg                                                             | 101.204       | 105.00 €      | Incos                          | ****** |
|                                 | fart, there                  | 42344        |            | 9.85.882            | NORMERODE LADAR OVER THOMSE MONIFERENCE.          | Laboration and g                                                                |               |               | Unarlaget be Geoelschaft       | ****** |
| -                               | fart, mare                   | 49479        |            | 9.85202             | ийнаанда марлага техеректер Аконранский           | Rischaftafreiserscheung ansenlebich Spontoon und Kontekate helpflichke scherung |               |               | Underlagen bei Gebellschaft    |        |
| -                               | fart fren                    | 10110        |            | 0.01202             | Altare house transmissionings Altargentisted      | Renerational                                                                    |               |               | Burrag                         |        |
| -                               | Incontrative regard, faired  | 216448       |            | 0.05,007            | NORMERGER Clanks verschwurg Autorgesatschaft      | Kumanamatanang                                                                  |               |               | Underlagen bei Gesetschaft     | -      |
| -                               | Incontrative regions, Same   | \$296        |            | 0.05282             | NORMERODE Algorisms Terricharungs-Assarguantiscum | Refrancesembering                                                               |               |               | Unselager be Geselucted        |        |
| -                               | Incontinue reging field      | 1418         |            | 01052021            | NORMERODE Laboration of the agenticity in         | Proza fantenwrothering                                                          |               |               | University of the Genetic Laft | -      |
| -                               | Internationary family        | #00/107558   |            | 0.012296            | ADUR GHIM                                         | Algement (Infahanscherung                                                       | 176304        | 190.00 K      | Underlager the Casetuchark     | *****  |

Tab-Reiter Bestandsübertragung

| Bestandsübertragung         | Herr Bernd Bestandsübertragung :                                                                 |
|-----------------------------|--------------------------------------------------------------------------------------------------|
| Beantragt                   | Vertragodeten Dokumente                                                                          |
| Unterlagen bei Gesellschaft | Vertragedaten - Kurzübersicht                                                                    |
| Unterlagen bei Gesellschaft | Vertragsant: Elgen<br>Vertragsstatus: letond<br>Bestandsübertragung: Unterlagen bei Gesetlschaft |
| Beantragt                   | Aktergescherten<br>Sparte: Leben<br>Produkt: Daskrente                                           |
| Unterlagen bei Gesellschaft | Vermittler: -<br>Versicherungsschein-<br>nummer elektronisch:<br>Versicherungsbeginn: 01.01.2020 |
| Statusanzeige in Tabelle BÜ | Statusanzeige am Vertragsprofil                                                                  |

Dieser Status ist auch noch mal im jeweiligen Vertragsprofil aufgelistet.

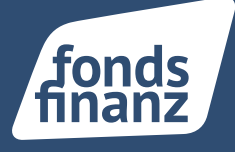

Auf der Startseite des AkquiseCenters sehen Sie unter den Aktuellen Vorgängen einige Zeit nach der gestarteten Bestandsübertragung die zugehörigen Dokumente.

| Dokumente Vertragsal                      | bläufe Aufgabe | п                     |
|-------------------------------------------|----------------|-----------------------|
| Bernd Bestandsübertra<br>Nürnberger<br>LV | gung           | 27.05.2021<br>Gelesen |
| Bestandsübertragung                       |                |                       |
| Bestandslegitimationshachweis             | ZUM VERTRAG    | ÖFFNEN                |
| Bernd Bestandsübertra<br>Nornhammer       | igung          | 27.05.2021            |
| TV IV                                     |                |                       |
| estandsübertragung                        |                |                       |
| Bestanckiestimationanachweis              | ZUM VERTRAG    | ÖFFNIN                |

Dokumente nach BUE

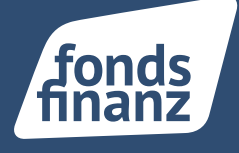

### 02 DRUCK DER KUNDEN-/VERTRAGSÜBERSICHT MIT ODER OHNE BEFÜLLTE FELDER

Im Kundenprofil finden Sie die Kunden- und Vertragsübersicht zum Ausdrucken. Beim Druck der Kundendokumente über das 3-Punkte-Menü können Sie nun entscheiden, ob der Ausdruck alle im AkquiseCenter vorhandenen Datenfelder enthalten soll oder nur die befüllten Felder ausgedruckt werden sollen.

Dazu setzen Sie den angezeigten Schalter auf "Nur gefüllte Datenfelder drucken", um den Druck nach Wunsch anzupassen.

|   | Bitte wählen Sie den gewünschten Umfang des zu erstellenden Dokumentes aus:<br>Mit Kundendaten |      |
|---|------------------------------------------------------------------------------------------------|------|
|   |                                                                                                |      |
|   | Mit Vertragen                                                                                  | abei |
|   | Nur aktive Verträge                                                                            |      |
|   | Mit allen Personen des Haushalts - optional                                                    |      |
|   | Nur gefüllte Datenfelder drucken - optional                                                    |      |
| 1 |                                                                                                |      |

Schalter "Nur gefüllte Datenfelder drucken"

#### softfair GmbH

Albert-Einstein-Ring 15 D - 22761 Hamburg tel. 040. 609 434 00 fax 040. 609 434 025 mail info@softfair.de web www.softfair.de

Fonds Finanz Maklerservice GmbH Riesstraße 25 | 80992 München

T. +49 (0)89 15 88 15-0 F +49 (0)89 15 88 35-0 info@fondsfinanz.de www.fondsfinanz.de